# Veeam PostgreSQL database link

1/11

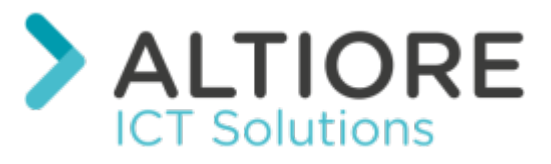

This tutorial has been made available to the entire Esia community thanks to the contribution of our partner Altiore.

Their website: https://www.altiore.be

## Introduction

This tutorial was written for the **15** of PostgreSQL. Be careful when following this tutorial on another version. In particular the PostgreSQL configuration files which are located in a directory whose name is the version number (here **\15**\).

# Creating the database user

To create the user «esia» we will use the pgAdmin application.

### Installing pgAdmin

- 1. From the Installation ISO, in "Redistr\x64\PostgreSQL\15.1-1"
- 2. As a download: Community DL Page

Make sure you select the correct major version for your version of PostgreSQL Server (here **15.XX HERE**)

| 🍯 Installation                                                                                              | - 🗆 X                                                                                                 |
|----------------------------------------------------------------------------------------------------|----------------------------------------------------------------------------------------------------|
| Sélection des composants                                                                                    |                                                                                                    |
| Sélectionnez des composants que vous désirez installer,<br>Cliquez sur Suivant pour continuer.              | décochez ceux que vous ne voulez pas installer.                                                       |
| <ul> <li>PostgreSQL Server</li> <li>pgAdmin 4</li> <li>Stack Builder</li> <li>Command Line Tools</li> </ul> | pgAdmin 4 is a graphical interface for managing and<br>working with PostgreSQL databases and servers. |
| InstallBuilder                                                                                              |                                                                                                    |
|                                                                                                    | < Retour Suivant > Annuler                                                                            |

### Adding the server to pgAdmin

You now need to add Veeam's PostgreSQL server to pgAdmin by clicking on "Add New Server". Add New Server".

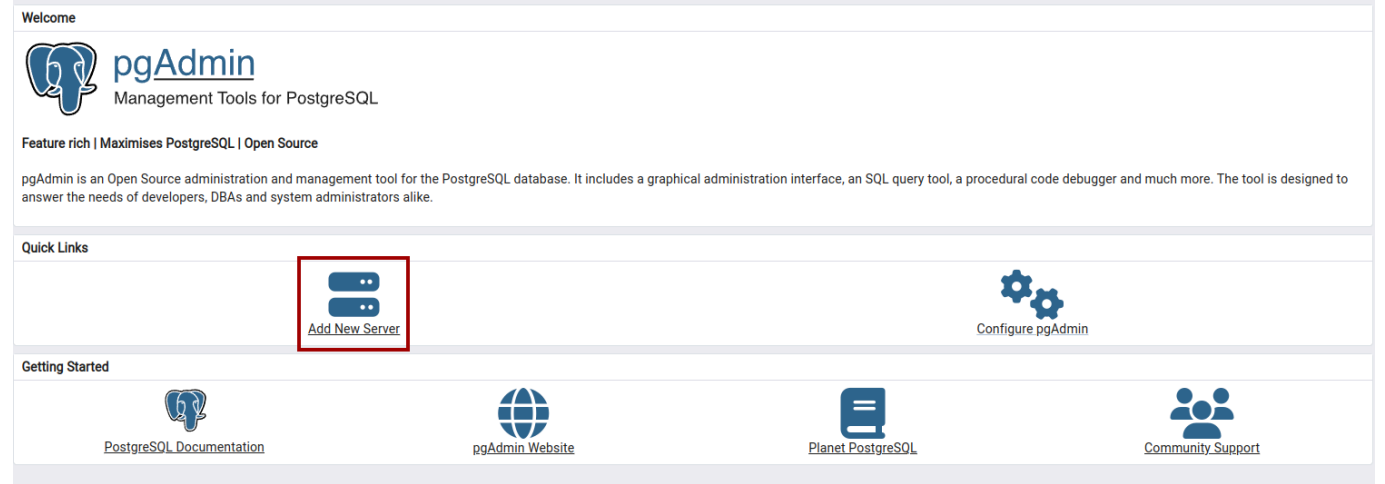

In the **General** "tab, give it a name.

| 2025/05/17 22:04 |                        | 3/1             | .1           |          |         | Veeam Postgres | SQL database link |
|------------------|------------------------|-----------------|--------------|----------|---------|----------------|-------------------|
| Regist           | er - Server            |                 |              |          |         |                | ×                 |
| General          | Connection             | Parameters      | SSH Tunnel   | Advanced | Tags    |                |                   |
| Name             |                        | PostgreSQ       | L 15         |          |         |                |                   |
| Server gr        | oup                    | Servers         | •            |          |         |                | ~                 |
| Backgrou         | und                    | ×               |              |          |         |                |                   |
| Foregrou         | ind                    | ×               |              |          |         |                |                   |
| Connect          | now?                   |                 |              |          |         |                |                   |
| Commen           | nts                    |                 |              |          |         |                |                   |
|                  |                        |                 |              |          |         |                |                   |
|                  |                        |                 |              |          |         |                |                   |
|                  |                        |                 |              |          |         |                |                   |
| 🕛 Either         | Host name or           | Service must be | e specified. |          |         |                | ×                 |
|                  |                        |                 |              |          |         |                |                   |
| 0                |                        |                 |              |          | × Close | <li>Reset</li> | 🖬 Save            |
| Then go to       | o the " <b>Conne</b> d | ction".         |              |          |         |                |                   |
| • Hos            | t name: 127.0          | .0.1            |              |          |         |                |                   |

- Maintenance database: postgres
- Username: postgres
- Password: \* Identical to the Windows password for your Veeam server

| Regist                | er - Server |            |            |          |         |         | ×      |
|-----------------------|-------------|------------|------------|----------|---------|---------|--------|
| General               | Connection  | Parameters | SSH Tunnel | Advanced | Tags    |         |        |
| Host nan              | ne/address  | 127.0.0.1  |            |          |         |         |        |
| Port                  |             | 5432       |            |          |         |         |        |
| Maintena<br>database  | ance        | postgres   |            |          |         |         |        |
| Usernam               | e           | postgres   |            |          |         |         |        |
| Kerberos<br>authentic | cation?     |            |            |          |         |         |        |
| Passwor               | d           |            |            |          |         |         |        |
| Save pas              | sword?      |            |            |          |         |         |        |
| Role                  |             |            |            |          |         |         |        |
| Service               |             |            |            |          |         |         |        |
|                       |             |            |            |          |         |         |        |
| •                     |             |            |            |          | × Close | • Reset | B Save |
|                       |             |            |            |          |         |         |        |

Then click on "Save".

#### Creating a user

1. In the left-hand menu, open/unfold your server and right-click on "Login/Group". Login/Group".

Name your user «esia».

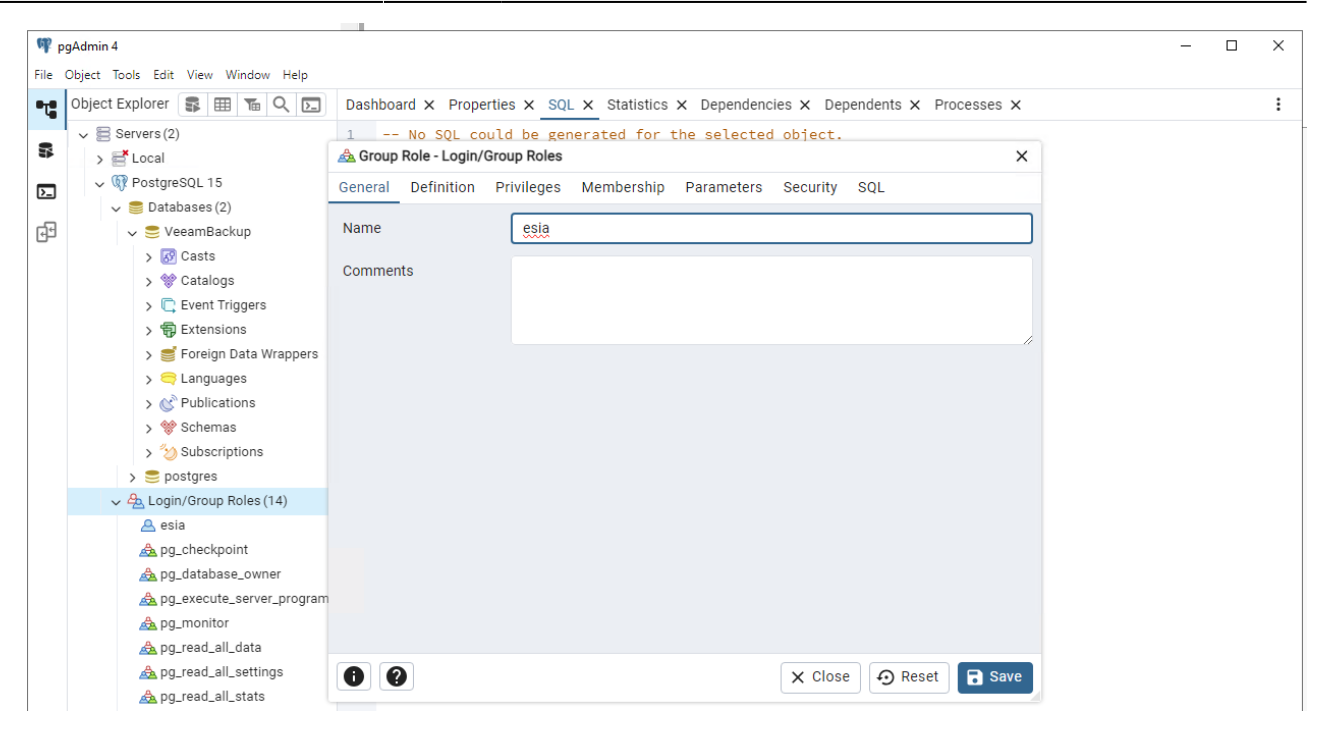

2. Go to the " tab**Definition**"tab to assign a password.

5/11

| ¶¶ p | gAdmin 4                           |                                  | -                                                                    | $\times$ |
|------|------------------------------------|----------------------------------|----------------------------------------------------------------------|----------|
| File | Object Tools Edit View Window Help |                                  |                                                                      |          |
| •    | Object Explorer 🛭 🗣 🖽 🧏 🗔          | Dashboard × Properties × SQL ×   | Statistics × Dependencies × Dependents × Processes ×                 | :        |
| -    | ✓ 🚍 Servers (2)                    | 1 No SQL could be gener          | ated for the selected object.                                        |          |
|      | > 📑 Local                          | 💩 Group Role - Login/Group Roles | ×                                                                    |          |
| D-   | ✓ I PostgreSQL 15                  | General Definition Privileges M  | embership Parameters Security SQL                                    |          |
| _    | 🗸 🍔 Databases (2)                  |                                  |                                                                      |          |
| 면역   | VeeamBackup                        | Password                         |                                                                      |          |
|      | > 🐼 Casts                          | Account expires No Expiry        |                                                                      |          |
|      | > W Catalogs                       | Bloose pete                      | that if you leave this field black, then personand will pover expire |          |
|      | > L Event Triggers                 | Please note                      | that if you leave this field blank, then password will hever expire. |          |
|      | > Extensions                       | Connection limit -1              |                                                                      |          |
|      |                                    |                                  |                                                                      |          |
|      | > M <sup>®</sup> Publications      |                                  |                                                                      |          |
|      | > Schemas                          |                                  |                                                                      |          |
|      | > <sup>2</sup> ) Subscriptions     |                                  |                                                                      |          |
|      | > 🥃 postgres                       |                                  |                                                                      |          |
|      | ✓ 🐣 Login/Group Roles (14)         |                                  |                                                                      |          |
|      | 🐣 esia                             |                                  |                                                                      |          |
|      | 🙈 pg_checkpoint                    |                                  |                                                                      |          |
|      | 🙈 pg_database_owner                |                                  |                                                                      |          |
|      | 🙈 pg_execute_server_program        |                                  |                                                                      |          |
|      | 🙈 pg_monitor                       |                                  |                                                                      |          |
|      | 📥 pg_read_all_data                 |                                  |                                                                      |          |
|      | 📥 pg_read_all_settings             | 00                               | 🗙 Close 🖸 🔂 Reset 🖬 Save                                             |          |
|      | 🙈 pg_read_all_stats                |                                  |                                                                      |          |

3. Go to the "Privileges" tab and tick "Can login?".

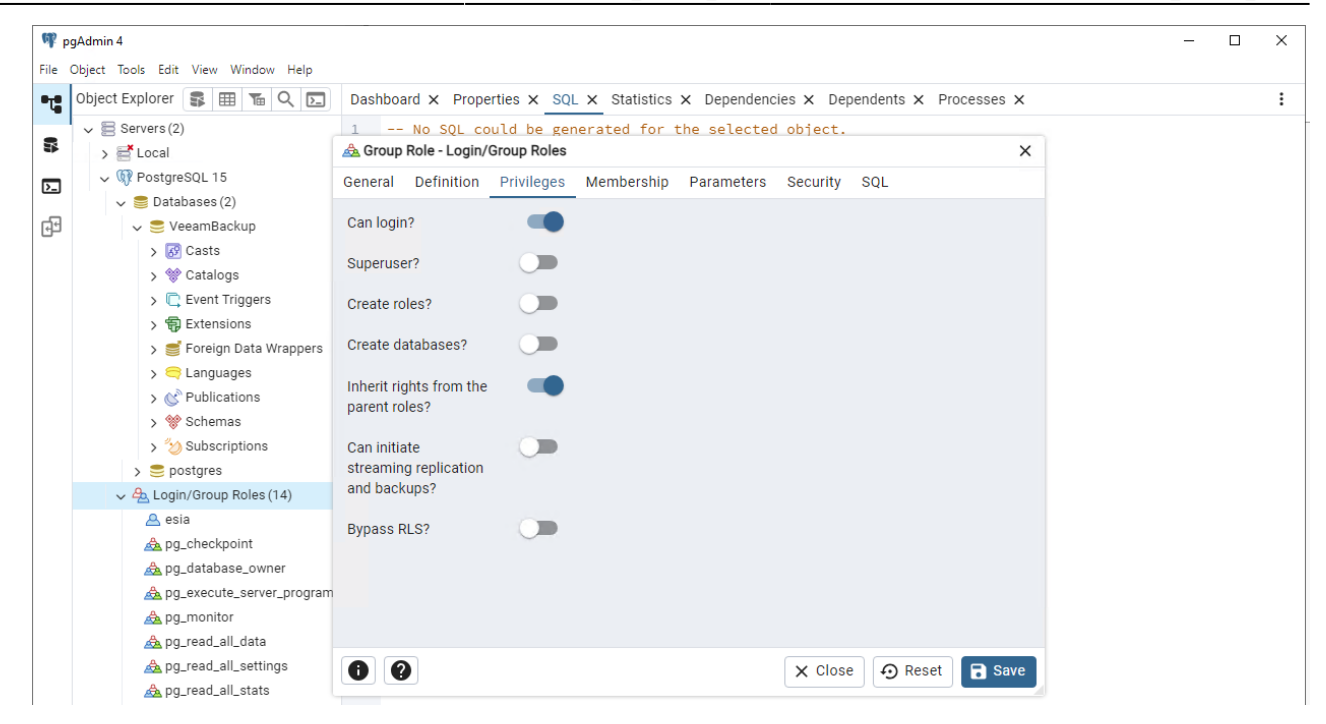

4. Go to the "Membership" tab and add the user to the "pg\_read\_all\_data".

| 🗣 pgAdm     | nin 4                                                                                                    |                                          |                         |      |  | × |  |  |
|-------------|----------------------------------------------------------------------------------------------------|------------------------------------------|-------------------------|------|--|---|--|--|
| File Object | t Tools Edit View Window Help                                                                                    |                                          |                         |      |  |   |  |  |
| Obje        | pe Object Explorer इ 🌐 🚡 🔍 🖂 Dashboard 🗴 Properties 🗴 SQL 🗙 Statistics 🗴 Dependencies 🗴 Dependents 🗴 Processes 🗙 |                                          |                         |      |  |   |  |  |
| ~ 1         | Servers (2)                                                                                                    | 1 No SQL could be generated for          | the selected object.    |      |  |   |  |  |
| 5           | > 📑 Local                                                                                                    | 📤 Group Role - Login/Group Roles         |                         | ×    |  |   |  |  |
| 5           | 🗸 願 PostgreSQL 15                                                                                                | General Definition Privileges Membership | Parameters Security SQL |      |  |   |  |  |
|             | 🗸 🍔 Databases (2)                                                                                                |                                          |                         |      |  |   |  |  |
| ĘЭ          | 🗸 🍔 VeeamBackup                                                                                                  | Member of                                |                         | +    |  |   |  |  |
|             | > 🐼 Casts                                                                                                    | User/Role                                | WITH ADMIN              |      |  |   |  |  |
|             | > 💖 Catalogs                                                                                                    | A pg read all data                       |                         |      |  |   |  |  |
|             | > C Event Triggers                                                                                               |                                          | · -                     |      |  |   |  |  |
|             | > 😴 Extensions                                                                                                   | Members                                  |                         | +    |  |   |  |  |
|             | > Foreign Data wrappers                                                                                          | User/Role                                | WITH ADMIN              |      |  |   |  |  |
|             | > C Publications                                                                                                 |                                          |                         |      |  |   |  |  |
|             | > * Schemas                                                                                                    |                                          |                         |      |  |   |  |  |
|             | > 🏷 Subscriptions                                                                                                |                                          |                         |      |  |   |  |  |
|             | > 🍮 postgres                                                                                                    |                                          |                         |      |  |   |  |  |
|             | ✓ 🚣 Login/Group Roles (14)                                                                                       |                                          |                         |      |  |   |  |  |
|             | 🐣 esia                                                                                                    |                                          |                         |      |  |   |  |  |
|             | 🙈 pg_checkpoint                                                                                                  |                                          |                         |      |  |   |  |  |
|             | 🚕 pg_database_owner                                                                                              |                                          |                         |      |  |   |  |  |
|             | 🛕 pg_execute_server_program                                                                                      |                                          |                         |      |  |   |  |  |
|             | \land pg_monitor                                                                                                 |                                          |                         |      |  |   |  |  |
|             | 💩 pg_read_all_data                                                                                               |                                          |                         |      |  |   |  |  |
|             | A pg_read_all_settings                                                                                           | 00                                       | X Close 🕤 Reset         | Save |  |   |  |  |
|             | 🙈 pg_read_all_stats                                                                                              |                                          |                         |      |  |   |  |  |

5. Then click on "Save".

Next, we need to give our user read access rights to all the tables and views.

| er er er er er er er er er er er er er e | pgAdmin 4                                                                                                    |               | -    |           | ×  |
|------------------------------------------|----------------------------------------------------------------------------------------------------|---------------|------|-----------|----|
| File<br>Ort                              | Welcome  VeeamBackup/postgres@PostgreSQL 15* ×                                                                                                    |               |      |           |    |
|                                          | ₩ VeeamBackup/postgres@PostgreSQL 15 2 	 ₩                                                                                                    |               |      |           | 0  |
|                                          |                                                                                                    |               |      |           |    |
|                                          | Query Query History                                                                                                    | Scratch Pad × |      |           | 2  |
|                                          | <ul> <li> 1. Donner l'accès en lecture seule sur toutes les tables et vues existantes</li> <li>GRANT USAGE ON SCHEMA public TO esia;</li> <li>GRANT SELECT ON ALL TABLES IN SCHEMA public TO esia;</li> <li>GRANT SELECT ON ALL SEQUENCES IN SCHEMA public TO esia;</li> <li> 2. Appliquer ces droits aux futures tables</li> <li>ALTER DEFAULT PRIVILEGES IN SCHEMA public</li> <li>GRANT SELECT ON TABLES TO esia;</li> </ul> |               |      |           |    |
|                                          | Data Output Messages Notifications                                                                                                    |               |      |           | 2  |
|                                          | ALTER DEFAULT PRIVILEGES<br>Query returned successfully in 194 msec.                                                                                                    |               |      |           |    |
| \$                                       | Total rows: Query complete 00:00:00.194                                                                                                    |               | CRLF | Ln 3, Col | 37 |

- 1. Go to the "Query".
- 2. Choose the DB "VeeamBackup"
- 3. Run the following commands :

сору

```
-- 1. Donner l'accès en lecture seule sur toutes les tables et vues existantes
GRANT USAGE ON SCHEMA public TO esia;
GRANT SELECT ON ALL TABLES IN SCHEMA public TO esia;
GRANT SELECT ON ALL SEQUENCES IN SCHEMA public TO esia;
-- 2. Appliquer ces droits aux futures tables
ALTER DEFAULT PRIVILEGES IN SCHEMA public GRANT SELECT ON
TABLES TO esia;
```

### Allow connection from Esia server

PostgreSQL configuration files are located in a directory whose name is the version number (here **\15**\).

1. Add the IP of the Esia or Unity server in **pg\_hba.conf** 

сору

C:\Program Files\PostgreSQL\15\data\pg\_hba.conf

Example :

```
# TYPE DATABASE USER ADDRESS METHOD
# IPv4 local connections:
host VeeamBackup esia 192.168.10.100/32 md5
```

2. Add the listening addresses in postgresql.conf

сору

```
C:\Program Files\PostgreSQL\15\data\postgresql.conf
```

Replace :

```
# - Connection Settings -
#listen_addresses = 'localhost' # what IP address(es) to listen on;
```

By :

```
# - Connection Settings -
listen_addresses = '*' # what IP address(es) to listen on;
```

3. Open the PostgreSQL port in the incoming firewall (**5432** in TCP)

| P Windows Defend | der Firewall wit           | h Advanced Securi     | ty                               |                      |                  |         |               |
|------------------|----------------------------|-----------------------|----------------------------------|----------------------|------------------|---------|---------------|
| File Action View | v Help                     |                       |                                  |                      |                  |         |               |
| 🗢 🔿 🔁 🖬          | a ? 🖬                      |                       |                                  |                      |                  |         |               |
| 🔗 Windows Defend | er Firewall witl           | Inbound Rules         |                                  |                      |                  |         | Actions       |
| Inbound Rule     | S loc                      | Name                  | 0                                | iroup                | Profile          | Enabl ^ | Inbound Rules |
| Connection S     | New Inho                   | ound Rule Wizard      |                                  |                      |                  |         | ×             |
| > 🛃 Monitoring   |                            | 10.                   |                                  |                      |                  |         |               |
|                  | Protocola                  | and Ports             |                                  |                      |                  |         |               |
|                  | Specify the pro            | tocols and ports to w | hich this rule applies.          |                      |                  |         |               |
|                  | Steps:                     |                       |                                  |                      |                  |         |               |
|                  | Rule Type                  |                       | Does this rule apply to TCP or   | UDP?                 |                  |         |               |
|                  | Protocol an                | d Ports               | TCP                              |                      |                  |         |               |
|                  | <ul> <li>Action</li> </ul> |                       | ○ UDP                            |                      |                  |         |               |
|                  | Profile                    |                       |                                  |                      |                  |         |               |
|                  | <ul> <li>Name</li> </ul>   |                       | Does this rule apply to all loca | ports or specific lo | cal ports?       |         |               |
|                  |                            |                       | All local ports                  |                      |                  |         |               |
|                  |                            |                       | Specific local ports:            | 5432                 |                  |         |               |
|                  |                            |                       |                                  | Example: 80          | , 443, 5000-5010 |         |               |
|                  |                            |                       |                                  |                      |                  |         |               |
|                  |                            |                       |                                  |                      |                  |         |               |
|                  |                            |                       |                                  |                      |                  |         |               |
|                  |                            |                       |                                  |                      |                  |         |               |
|                  |                            |                       |                                  |                      |                  |         |               |
|                  |                            |                       |                                  |                      |                  |         |               |
|                  |                            |                       |                                  |                      |                  |         |               |
|                  |                            |                       |                                  |                      |                  |         |               |
|                  |                            |                       |                                  |                      |                  |         |               |
|                  |                            |                       |                                  |                      | < Back           | Next >  | Cancel        |

4. Restart the PostgreSQL service

| Services (Local)                       |                               |              |         |              |               |
|----------------------------------------|-------------------------------|--------------|---------|--------------|---------------|
|                                        | ^                             |              |         |              |               |
| postgresql-x64-15                      | Name                          | Description  | Status  | Startup Type | Log On As     |
|                                        | Representation and NFC/SE Man | Manages pa   |         | Disabled     | Local Service |
| Stop the service                       | Reformance Counter DLL        | Enables rem  |         | Manual       | Local Service |
| Restart the service                    | 🌼 Performance Logs & Alerts   | Performanc   |         | Manual       | Local Service |
|                                        | 🖏 Phone Service               | Manages th   |         | Disabled     | Local Service |
| Description                            | 🌼 Plug and Play               | Enables a c  | Running | Manual       | Local Syste   |
| Provides relational database storage.  | 🌼 Portable Device Enumerator  | Enforces gr  |         | Manual (Trig | Local Syste   |
| i lottaes reactorial database storage. | 🧛 postgresql-x64-15           | Provides rel | Running | Automatic    | Network S     |

### **Configuration on Esia**

You need to activate the Esia backup webplugin. To do this, connect to the Esia server using ssh (Putty) and enter the following command as root: apt update && apt install esia-webp-backup

#### Add a backup node.

In your Esia interface, go to administration (the toothed road on the left) and then click on the "manually add node" button in the top right-hand corner. As shown in the image below.

| Ø   |                                    |              |                        |                      |                 | E            | TAT DES 36 5                               | 15 2 ET             | AT DES 340 9         | 27 34   | 2 |
|-----|------------------------------------|--------------|------------------------|----------------------|-----------------|--------------|--------------------------------------------|---------------------|----------------------|---------|---|
|     | BONJOUR SALOC                      | Accueil > Ad | ministration           |                      |                 |              |                                            |                     |                      | 2 🛛 🔍   | 0 |
|     | GROUPES DE NOEUD                   | s            |                        | IPES DE NOEUDS 🍖 PLU |                 |              |                                            | 🜔 LOG               |                      |         |   |
|     | RACINE<br>+ CLIENT 1<br>+ CLIENT 2 |              | NOEUDS                 |                      |                 |              |                                            |                     |                      | i) > >> |   |
|     | CLIENT 3<br>CLIENT 4<br>CLIENT 5   |              | NOM DU NOEUD A         | GROUPE 0             | TYPE DE NOEUD 🗘 | ADRESSE IP 0 | DESCRIPTION                                | 2 *                 | NOMBRE DE SERVICES 🗘 | ACTION  |   |
| - 0 | CLIENT 6                           |              |                        |                      |                 |              |                                            |                     |                      |         |   |
| QC_ | CLIENT 8                           |              | Accès Internet         | Applications         | none            | 10.8.0.11    |                                            |                     | 3                    | ۵ 🗊     |   |
|     | WEB                                |              | app-anscan             | Applications         | application     | 0.0.0.0      |                                            |                     | 1                    | ۵.      |   |
|     |                                    |              | BCK-Bareos-director    | Backup               | backup server   | 10.7.0.7     |                                            |                     | 6                    | ۵ 💼     |   |
|     |                                    |              | BCK-Eurobackup-server  | Backup               | backup server   | 10.7.0.9     |                                            |                     | 3                    | ۵.      |   |
|     |                                    |              | BCK-Mail Analyzer      | Backup               | none            | 0.0.0.0      | Analyse d'une boite mails rece<br>backups. | vant le résultat de | 1                    | ۵.      |   |
| ۲   | 1                                  |              | BCK-Veeam-server       | Backup               | backup server   | 10.7.0.8     |                                            |                     | 5                    | ۰.      |   |
|     |                                    |              | Capteur de température | Salle serveur        | none            | 10.5.0.250   | RACK-LOCAL5                                |                     | 6                    | ۵.      |   |
|     |                                    |              | cl-1-wan-siteB         | Pare-feux            | none            | 8.8.8.8      |                                            |                     | 1                    | ۰.      |   |
|     |                                    |              | cl1-erp                | Applications         | application     | 0.0.0.0      |                                            |                     | 1                    | ۵.      |   |
|     |                                    |              | cl1-maintenance        | Maintenance          | none            | 10.13.0.150  |                                            |                     | 1                    | ۵.      |   |
|     |                                    |              | ell récou              | Applications         | application     | 0000         |                                            |                     | 1                    |         |   |

#### The following page appears:

| JOUTER UN NOEUD        |                             |                                                                          |        |
|------------------------|-----------------------------|--------------------------------------------------------------------------|--------|
|                        |                             |                                                                          |        |
| INFORMATIONS GÉNÉRALES |                             |                                                                          |        |
| Nom du noeud           | Type de noeud               | G Groupe                                                                 |        |
| veeam                  | Backup server               | <ul> <li>Sélectionner le(s) groupe(s) au(x)quel(s) ce noeud a</li> </ul> |        |
| Adresse IP             | Connecté derrière la Unity: |                                                                          |        |
| 10.12.0.3              | none                        | ×                                                                        |        |
| Description            |                             |                                                                          |        |
|                        |                             |                                                                          |        |
|                        |                             |                                                                          | 4      |
|                        |                             |                                                                          | 770    |
|                        |                             |                                                                          |        |
| INFORMATIONS SNMP      |                             |                                                                          |        |
| Version SNMP           |                             |                                                                          |        |
| none                   | ¥                           |                                                                          |        |
|                        |                             |                                                                          |        |
|                        |                             |                                                                          |        |
|                        |                             |                                                                          | Ajoute |

Specify the name, IP address and group in which the node should appear. **The most important thing is to indicate the type of node, such as "backup server".** A configuration page will appear, asking you to configure the driver. Select the "veeam - db" driver and a menu will appear below it. Click on "SQL Authentication" and enter your database connection parameters.

11/11

| JOUTER UN NOEUD                      |                               | Ø                   |
|--------------------------------------|-------------------------------|---------------------|
|                                      |                               |                     |
| CONFIGURATION DU DRIVER              |                               |                     |
| Driver                               | Durée de rétention (En jours) |                     |
| veeam - db                           | * 15                          |                     |
| Authentification SQL Authentificatio | Windows                       |                     |
| Port                                 |                               |                     |
| 1433                                 |                               |                     |
| Base de donnees                      |                               |                     |
| Veeamoo                              |                               |                     |
| esia                                 |                               |                     |
| Mot de passe                         |                               |                     |
|                                      |                               |                     |
|                                      |                               |                     |
|                                      |                               |                     |
|                                      |                               | Annuler Test Sauver |

Once you have filled in the details, click on 'Test' to validate your user parameters. If the test is OK, you can save it.

You now need to wait 15 to 30 minutes for synchronisation to take place. Once synchronisation is complete, you can start monitoring your backups. You can continue the tutorial by following this link: Activate back-up monitoring

From: https://wiki.esia-sa.com/ - **Esia Wiki** 

Permanent link: https://wiki.esia-sa.com/en/advanced/bck\_veeam\_pgsql

Last update: 2025/05/12 12:47

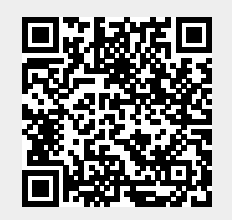